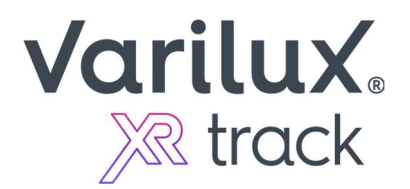

## Steps for ordering Varilux<sup>®</sup> XR track

## if your Practice Management System <u>DOES NOT</u> have a Near Vision Behavior (NVB) field

Please DO NOT put the NVB values in special instructions. The job will not be processed.

- **Option 1** Call your *Varilux XR track* order in directly to your lab. Provide the lab with the 7-digit alphanumeric code provided for the patient's measurement results on your Eye-Ruler<sup>™</sup> 2.
- **Option 2** Go to <u>VisionWeb.com</u> directly. Login and place your *Varilux XR track* order, providing the 7-digit alphanumeric code provided for the patient's measurement results on your *Eye-Ruler* 2 in the Near Vision Behavior (NVB) field, in the "Personalization data" section of the order.

| Lens Design *<br>Varilux XR Track                                                                                                    | Lens Material <sup>®</sup> Index: 172<br>Plastic 1:74 Transitions 8 Gray            | <ul> <li>Yunana yunana yunan</li> </ul> |                 |
|----------------------------------------------------------------------------------------------------|-------------------------------------------------------------------------------------|----------------------------------------------------------------------------------------------------|-----------------|
| Available Treatments (Click Once To A<br>Back Side AR<br>Lab UV Coat<br>Balance Left<br>Balance Right<br>Edge Roll and Polish<br>Treatment Comments to Lab (only for | so) Selected Treatments (Dick Once To Remove)<br>Cric al Sapphre 359<br>preatments) | Personalization data                                                                                                    |                 |
| Personalization data Vertex Distance Right                                                                                                    |                                                                                     | Vertex Distance Left                                                                                                    | PantoAngle      |
| Vertex Distance Left                                                                                                    | PantoAngle                                                                          |                                                                                                    |                 |
| WrapAngle                                                                                                    | ReadingDistance                                                                     | wrapAngie                                                                                                    | KeadingUistance |
| Initials                                                                                                    |                                                                                     | Initials                                                                                                    |                 |

- If you do not have a VisionWeb.com account already or need additional assistance, please contact Visionweb directly.
  - Call Visionweb Customer Service: 1-800-874-6601
  - Email: pmsupport@visionweb.com

The following practice management systems do not currently have an NVB field (as of 6/27/23) and thus the above steps will need to be utilized.

- MyVisionExpress
- EyefinityPM
- Maximeyes
- AcuityLogic
- Foxfire
- Nextgen
- Practice Director

- EClinicalWorks
- Acuitas
- Eyecloud Pro
- Flexsys
- IMedicware
- LiquidEHR
- Nextech